## Instrukcja instalacji komunikatora <u>ZOOM</u> na komputerze z systemem Windows

Komunikator pobieramy z jednej z poniższych stron internetowych: https://download.komputerswiat.pl/internet-i-sieci/komunikatory/zoom

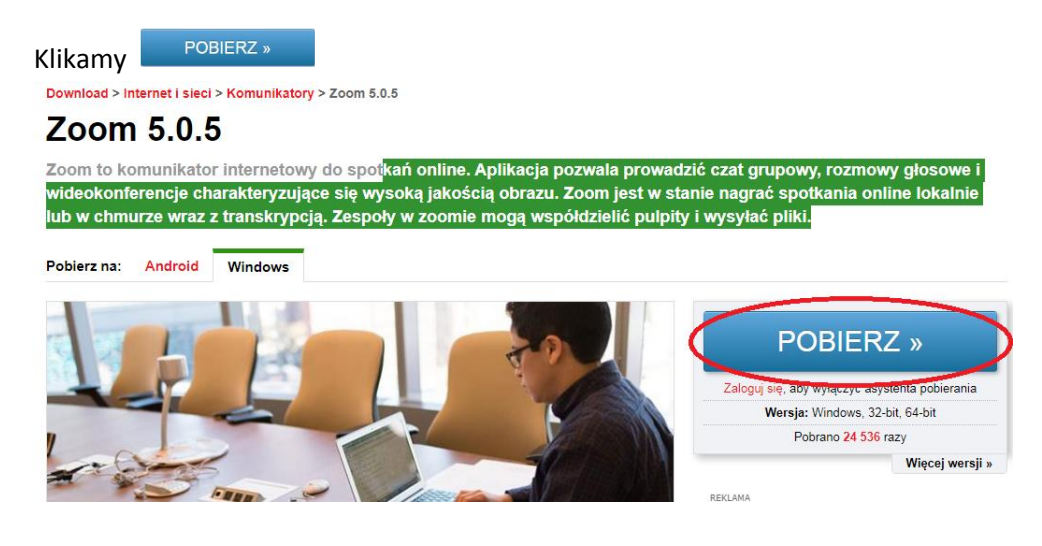

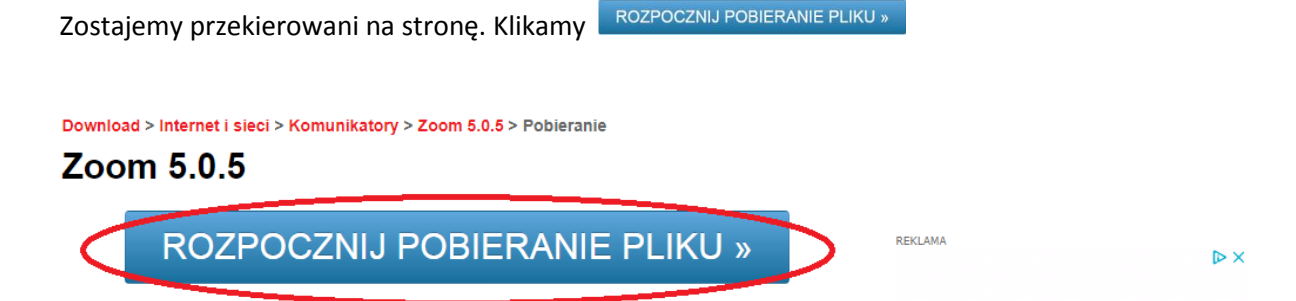

| apisywanie jako                         |   |            |              |                  | ×            |
|-----------------------------------------|---|------------|--------------|------------------|--------------|
| 🕞 💻 Pulpit 🔻                            |   |            | ¥ 🕻          | Przeszukaj: Pulj | oit 😢        |
| panizuj 👻 Nowy folder                   |   |            |              |                  | <b>=</b> • 0 |
| Ulubione                                | - | -          |              |                  |              |
| Pulpit                                  |   |            |              |                  |              |
| 🛜 Biblioteki                            |   |            |              |                  |              |
| Dokumenty                               |   | Biblioteki | Grupa domowa | Maniek           | Komputer     |
| J Muzyka                                |   |            |              |                  |              |
| Cbrazy                                  |   |            |              |                  |              |
| Wideo                                   |   |            |              |                  |              |
| 🍪 Grupa domowa                          |   |            |              | EP               |              |
| B Maniek                                |   |            |              |                  |              |
| Komputer                                |   | Siec       | Avast Free   | SRECTCLE.BIN     | Skroty       |
| 📑 Stacja dyskietek (A:)                 |   |            |              |                  |              |
| Sysk lokalny (C:)                       |   |            |              |                  |              |
| 🔮 Stacja dysków DVD RW (D:)             |   |            |              |                  |              |
| 😪 Seagate Expansion Drive on 'Mac' (W:) |   |            |              |                  |              |
| 🖵 pen on 'Mac' (X:)                     |   |            |              |                  |              |
| 🚽 Home on 'Mac' (Y:)                    | - |            |              |                  |              |
| Nazwa pliku: zoom-5-0-5-ks_3283689707   |   |            |              |                  | •            |
| Zapisz jako typ: Application            |   |            |              |                  |              |

Zapisany plik pokaże się na pasku na dole ekranu. Klikamy na niego.

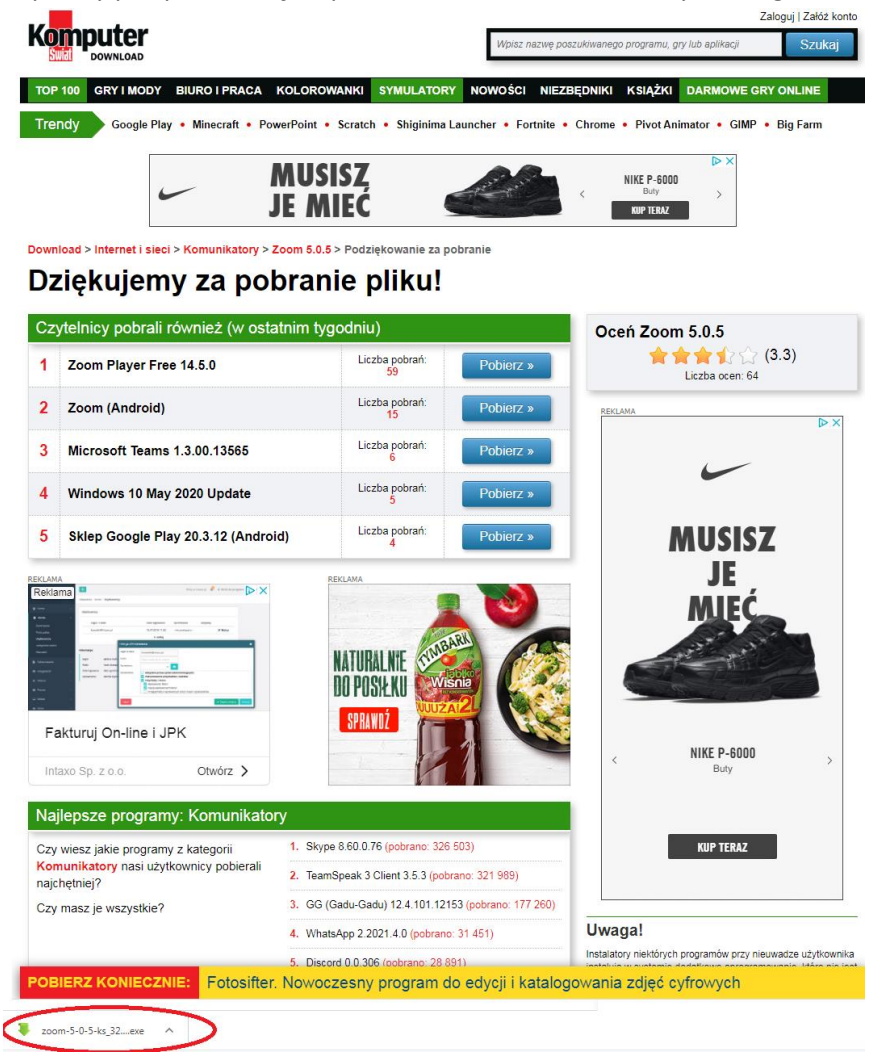

Pojawi się poniższy komunikat. Klikamy: Uruchom i czekamy na rozpoczęcie Asystenta pobierania. Otwieranie pliku - ostrzeżenie o zabezpieczeniach Nie wiadomo, kto utworzył ten plik. Czy na pewno chcesz go uruchomić? Nazwa: ...ac\Home\Desktop\zoom-5-0-5-ks\_3283689707.exe Typ: Aplikacja Od: \\Mac\Home\Desktop\zoom-5-0-5-ks\_3283689707... Uruchom Anuluj Ten plik znajduje się w lokalizacji poza Twoją siecią lokalną. Pliki z nierozpoznanych lokalizacji mogą uszkodzić komputer. Uruchom plik tylko jeśli ufasz lokalizacji. Jakie jest ryzyko?

Po pojawianiu się poniższego asystenta pobierania - klikamy przycisk Dalej i rozpoczynamy pobieranie instalacji programu ZOOM.

| komputerswiat.pl Downloader                                                                                                    |                                                                                                    | _ 🗆 ×                       |
|----------------------------------------------------------------------------------------------------|----------------------------------------------------------------------------------------------------|-----------------------------|
| Zoom 5.0.5                                                                                                    |                                                                                                    |                             |
| Witaj w asystencie pobierania portalu<br>komputerswiat.pl<br>Pobierze on Zoom 5.0.5 na Twój komputer. Aby<br>kontynuować,.<br>wybierz folder docelowy i kliknij "Dalej". | Wybierz język:<br>Polski<br>Wybierz, gdzie chcesz zainstalować<br>MłacHome\Downloads\<br><b>Wymagania systemowe Pokaż</b> | ▼<br>program:<br>Przeglądaj |
| SDK-Polityka Prywatności<br>Gdy plik zostanie pobrany w 2                                                                                                    | 100% klikamy przycisł                                                                                                    | Dalej<br>Zakończ            |
| 🖊 komputerswiat.pl Downloader                                                                                                    | , , ,                                                                                                    | _ 🗆 X                       |
| Zoom 5.0.5                                                                                                    |                                                                                                    |                             |
|                                                                                                    | Zakończoj                                                                                                    | 10 100%                     |
|                                                                                                    |                                                                                                    |                             |
|                                                                                                    | Contract (1)                                                                                                    | Zakończ                     |

Zakończyliśmy pobieranie ZOOM'a. Teraz przechodzimy do instalacji klikając przycisk

Zainstaluj

| komputerswi                                                    | iat.pl Downloader                                                                                                    |
|----------------------------------------------------------------|----------------------------------------------------------------------------------------------------|
|                                                                | Zoom 5.0.5                                                                                                    |
| Gotowe!<br>Oprogramo<br>pobrane.<br>Kliknij "Zain<br>oprogramo | owanie Zoom 5.0.5 zostało<br>nstaluj" aby zainstalować<br>wanie na swoim komputerze.                                                                                                    |
| A nastepr                                                      | Zamknij Zainstaluj                                                                                                    |
| Otwierani                                                      | e pliku - ostrzeżenie o zabezpieczeniach                                                                                                    |
|                                                                | adomo, kto utworzył ten plik. Czy na pewno chcesz go<br>mić?<br>Nazwa: \\Mac\Home\Downloads\zoom-5-0-5.exe<br>Typ: Aplikacja<br>Od: \\Mac\Home\Downloads\zoom-5-0-5.exe<br>Uruchom Anuluj               |
| 8                                                              | Ten plik znajduje się w lokalizacji poza Twoją siecią lokalną. Pliki z<br>nierozpoznanych lokalizacji mogą uszkodzić komputer. Uruchom<br>plik tylko jeśli ufasz lokalizacji. <u>Jakie jest ryzyko?</u> |

Po zakończeniu instalacji oraz po każdym uruchomieniu programu ZOOM pokaże się poniższe okno.

| Klikamy    | Join a Meeting        |           |       |
|------------|-----------------------|-----------|-------|
| Zoom Cloud | Meetings              |           | _ 🗆 X |
|            | <b>Z00</b>            | m         |       |
|            | Join a Mee<br>Sign In | ting      |       |
|            | Version: 5.0.5 (26    | 213.0602) |       |

Zostaniemy przeniesieni do okna logowania.

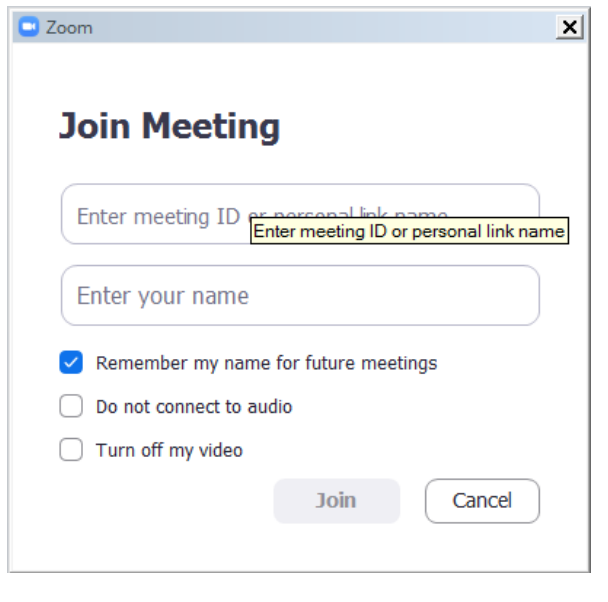

Enter meeting ID or personal link name

J Tutaj wpisujemy kod do spotkania podany przez organizatorów

Enter your name Tutaj wpisujemy swoje Imię i nazwisko oraz przynależność

klubową(jeśli jesteśmy zawodnikiem klubu bokserskiego)

Po wpisaniu danych przycisk zmieni kolor na niebieski. Klikamy w niego i przenosimy się na wideokonferencję.